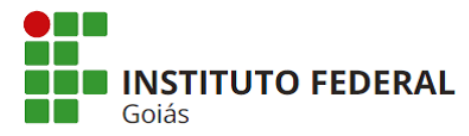

# Orientações sobre o Cadastro de Pessoas Externas no SUAP

As orientações a seguir são para o cadastro de pessoas externas para fins de assinatura de documentos eletrônicos no sistema SUAP do IFG. Observação: trataremos pessoa externa como prestador de serviço neste documento, pois é a única forma disponível para viabilizar a assinatura de externos no sistema SUAP.

O pré-requisito para o gestor criar a conta do prestador de serviço é ter permissão no grupo Coordenador de TI ou Coordenador de Sede, e cadastrar a pessoa jurídica na qual o prestador será vinculado. Solicite à Diretoria de Tecnologia da Informação a permissão de cadastro. Para realizar os cadastros de pessoa jurídica e prestador de serviço acesse o sistema SUAP através do seguinte endereço: https://suap.ifg.edu.br/.

## 1. ADICIONAR PESSOA JURÍDICA

Primeiramente verifique se a Pessoa Jurídica a qual o prestador de serviço será vinculado já está cadastrada no sistema. No menu Administração acesse: Cadastros  $\rightarrow$  Pessoas Jurídicas (Figura 1).

| Cadastros 🗸            |
|------------------------|
| Pessoas Fisicas        |
| Pessoas Externas       |
| Pessoas Jurídicas      |
| Prestadores de Serviço |
| Prédios                |
| Salas                  |

Figura 1 - Menu de cadastro de prestadores de serviço

No campo de consulta "Texto" digite o nome ou o CNPJ da pessoa jurídica e pressione a tecla Enter. Se a descrição da empresa aparecer no resultado da consulta significa que já está cadastrada, caso contrário clique no botão "Adicionar Pessoa Jurídica" para adicioná-la (Figura 2).

| Início » Pe<br>Pesso      | ssoas Jurídicas » Pessoas Ju<br>oas Jurídicas | urídicas                     |                         |           | Adicionar Pessoa Jurí | <b>dica</b> Ø Ajuda |
|---------------------------|-----------------------------------------------|------------------------------|-------------------------|-----------|-----------------------|---------------------|
| FILTROS<br>Texto:<br>enel | o 1 Pessoa Jurídica                           | r sistema origem:<br>Todos • |                         |           |                       |                     |
| #                         | СЛРЈ                                          | Nome X 4                     | Nome Fantasia           | Telefones | Natureza Jurídica     | Sistema origem      |
| QG                        | 01.543.032/0001-04                            | CELG DISTRIBUICAO S.A CELG D | ENEL DISTRIBUICAO GOIAS |           | -                     | Cadastro manual     |
| Mostrand                  | o 1 Pessoa Jurídica                           |                              |                         |           |                       |                     |

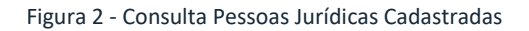

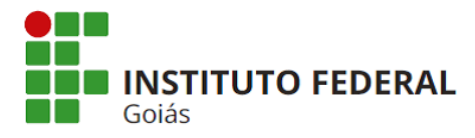

#### MINISTÉRIO DA EDUCAÇÃO SECRETARIA DE EDUCAÇÃO PROFISSIONAL E TECNOLÓGICA **INSTITUTO FEDERAL** INSTITUTO FEDERAL DE EDUCAÇÃO, CIÊNCIA E TECNOLOGIA DE GOIÁS DIRETORIA DE TECNOLOGIA DA INFORMAÇÃO

Preencha os campos obrigatórios: nome; CNPJ; telefone; endereço (município, logradouro, nº, complemento, bairro e CEP), e clique em "Salvar" (Figura 3).

| Adicionar Pes               | ssoas Juridicas × Adicionar Pessoa Juridica<br>soa Jurídica | • Ajuda |
|-----------------------------|-------------------------------------------------------------|---------|
| Nome:*                      |                                                             |         |
| Nome Fantasia:              |                                                             |         |
| CNPJ:*                      | Formato: "XXXXXXXXXXXXXXXXXXXXXXXXXXXXXXXXXXXX              |         |
| E-mail Principal:           |                                                             |         |
| Inscrição Estadual:         |                                                             |         |
| Website:                    |                                                             |         |
| Telefones<br>Telefone: #1   |                                                             |         |
| Número:*                    |                                                             |         |
| Adicionar outro(a) Telefone |                                                             |         |
| Endereços                   |                                                             |         |
| Município:*                 |                                                             |         |
| Logradouro: *               |                                                             |         |
| N°:*                        |                                                             |         |
| Complemento:*               |                                                             |         |
| Bairro: *                   |                                                             |         |
| CEP:*                       |                                                             |         |
| Adicionar outro(a) Endereço |                                                             |         |
| Salvar Salvar e adicion     | ar outro(a) Salvar e continuar editando                     |         |

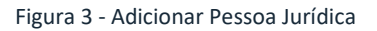

### 2. ADICIONAR PRESTADOR DE SERVIÇO

Para cadastrar o prestador de serviço certifique-se de estar com todos as informações obrigatórias: nome completo; nome social (se houver, não obrigatório); CPF; sexo; e-mail secundário (para recuperação de senha); data de nascimento; ocupação; empresa; data de início; data fim e setor SUAP. O cadastro deve ser realizado em duas etapas:

- 1. Cadastre apenas o prestador de serviço, sem vincular a sua ocupação (ocupação, empresa, data de início e data fim);
- 2. Em seguida precisamos pesquisar o prestador de serviço e cadastrar a ocupação.

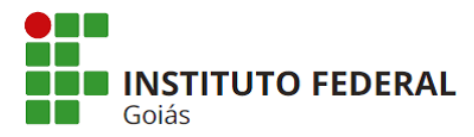

#### MINISTÉRIO DA EDUCAÇÃO SECRETARIA DE EDUCAÇÃO PROFISSIONAL E TECNOLÓGICA **INSTITUTO FEDERAL** INSTITUTO FEDERAL DE EDUCAÇÃO, CIÊNCIA E TECNOLOGIA DE GOIÁS DIRETORIA DE TECNOLOGIA DA INFORMAÇÃO

Etapa 1: No menu Administração acesse: Cadastros → Prestadores de Serviço, clique no botão "Adicionar Prestador de Serviço". (Figura 1). No campo de consulta "Texto" digite o nome do prestador de serviço e pressione a tecla Enter. Se a descrição do prestador de serviço aparecer no resultado da consulta significa que já está cadastrado, caso contrário clique no botão "Adicionar Prestador de serviço" (Figura 4).

| Início » Prestadores de serviço » Prestadores de serviço Prestadores de serviço Adicionar Prestador de serviço Ajuda |                |                      |         |            |                 |       |                   |  |
|----------------------------------------------------------------------------------------------------|----------------|----------------------|---------|------------|-----------------|-------|-------------------|--|
| FILTROS                                                                                                    |                |                      |         |            |                 |       |                   |  |
| Texto:<br>Elenice Ir                                                                                                 |                | Todos                | Todos T |            | Ativo:<br>Todos | •     |                   |  |
| Mostrando 3 Prestadores de serviço                                                                                   |                |                      |         |            |                 |       |                   |  |
| #                                                                                                    | CPF            | Nome                 | ×^      | Setor SUAP | Foto            | Ativo | E-mail Secundário |  |
| QG                                                                                                    | 001.686.951-62 | Elenice Dias Barbosa |         | REITORIA   | 1               | •     |                   |  |

Figura 4 - Adicionar Prestador de serviço

Etapa 2: Para cadastrar a ocupação basta pesquisar o prestador de serviço cadastrado, clicar na lupa, clicar em "Vincular Ocupação" e preencher os dados do vínculo.

Pronto, o prestador de serviço "pessoa externa" já está apto a receber solicitações de assinatura de documento eletrônico no SUAP do IFG.